#### Nexis

เป็นฐานข้อมูลที่รวบรวมข่าวสาร แหล่งข้อมูลทางธุรกิจที่สำคัญจากประเทศ สหรัฐอเมริกาและประเทศอื่นๆ ทั่วโลก รวมถึงเนื้อหาทางด้าน News, Core Journals, Company Profiles, Country Reports เป็นดัน

#### <u>วิธีการสืบค้น Search</u>

Nexis ได้จัดรูปแบบหรือวิธีการสืบค้นแบบพร้อมใช้งานไว้ด้วยกัน 2 วิธี ได้แก่ Easy Search และ Power Search

#### Easy Search

้เป็นวิธีการสืบค้นที่มีรูปแบบการสืบค้นที่เรียบง่ายไม่ ชับซ้อน

- 1. คลิกที่แถบ Search
   2. คลิกที่ Easy Search
- 2. คลกท Easy Search
- 3. พิมพ์คำค้นได้ทั้งคำ หรือ วลี พร้อมด้วยคำเชื่อม
- (Terms and Connectors) หรือ ประโยคบอกเล่า
- หรือ คำถาม (Natural Language)
- 4. คลิกเลือกแหล่งข้อมูลเพื่อใช้ในการสืบค้น ซึ่ง
- แบ่งออกเป็น 6 ประเภท<sup>ิ</sup>หลักดังนี้ News, Industry,
- Countries, Company, People และ Legal
- 5. กำหนดช่วงเวล่าการ์พิมพ์
- 6. คลิกที่ป่ม Search

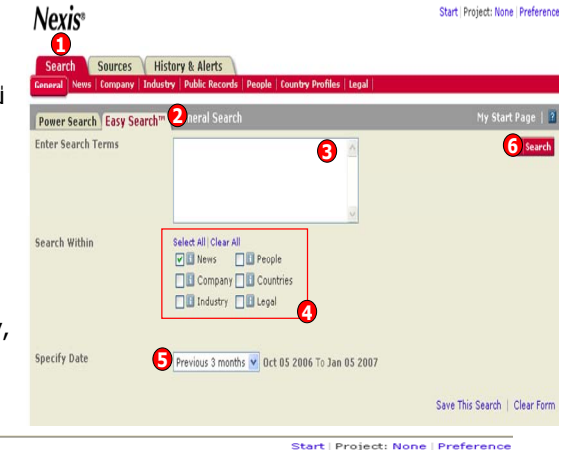

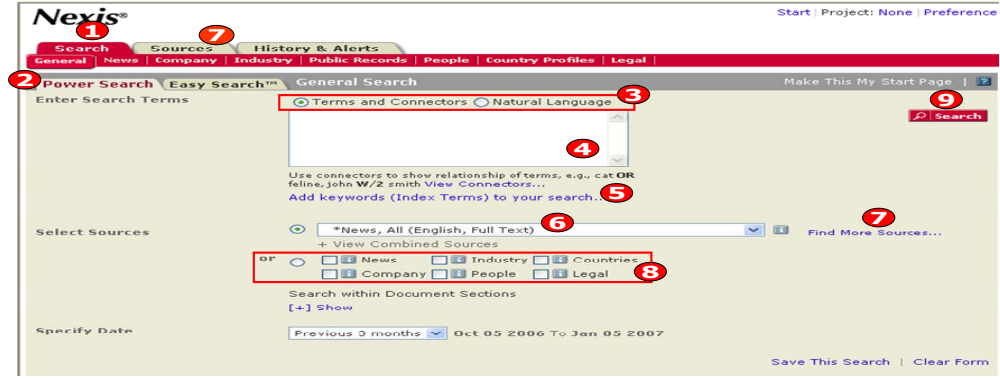

## Power Search

- เป็นวิธีการสืบค้นที่เพิ่มช่องทางเลือกในการสืบค้นให้มากขึ้น
- 1. คลิกที่แถบ Search
- 2. คลิกที่ Power Search
- เลือกรูปแบบการสืบค้น Terms and Connectors คือ คำค้นพร้อมคำเชื่อม หรือ Natural Language คือ ประโยคบอกเล่า หรือ คำถาม หรือ วลียาวๆ
- 4. พิมพ์คำค้นให้ตรงกับรูปแบบการสืบค้นที่เลือกในข้อ 3

5. คลิก Add keywords (Index Terms) to your search เป็นทางเลือกเพื่อเพิ่มประสิทธิภาพให้การสืบค้น กระชับมากขึ้น

 เลือกแหล่งข้อมูลจากเมนูรายการแหล่งข้อมูลที่ปรากฏอยู่ ซึ่งเป็นแหล่งข้อมูลที่นิยมใช้กันทั่วไป หรือ แหล่งข้อมูลที่เคยมีผู้ใช้ก่อนหน้า

7. ถ้าไม่พ<sup>ั</sup>บแหล่งข้อมูลที่ต้องการในข้อ 6 คลิกที่ Find More Sources เพื่อค้นหาแหล่งข้อมูลอิ่นๆ ใน Nexis หรือคลิกที่แถบ Sources และเลือกแถบ Find Sources

8. หรือจะเลือกแหล่งข้อมูลตามประเภทของข้อมูลสิ่งพิมพ์

9. คลิกที่ปุ่ม Search

### LexisNexis SmartIndexing Technology

้เป็นเทคโนโลยีที่ LexisNexis ได้พัฒนาขึ้นมาเพื่อช่วยผู้ใช้ค้นหาข้อมูลประเภทข่าว (News) และเอกสาร เกี่ยวกับบริษัทต่างๆให้ได้ตรงตามเป้าหมายที่ต้องการเพิ่มมากยิ่งขึ้น

- 1. คลิกที่ Add keywords (Index Terms) to your search
- 2. พิมพ์คำสำคัญในการค้นหา เช่น trade เป็นต้น

 3. คลิกเลือกที่ Find Terms เพื่อเลือกว่าคำสำคัญนั้นจะให้สืบค้นอย่างไร เช่น Containing-ประกอบด้วย คำค้นนี้ด้วย, Match-เหมือนคำค้นนี้เท่านั้น, Start With ให้คำนี้เป็นคำเริ่มดันเท่านั้น
 4. คลิก Find

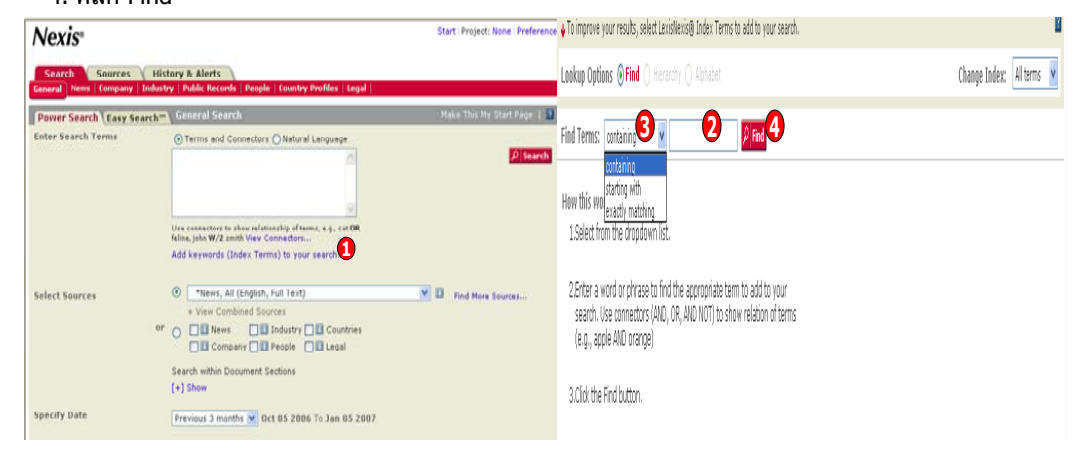

## <u>Results หน้าแสดงผลการสืบค้น</u>

ผลลัพธ์การสืบค้นสามารถแสดงผลในหลายแบบที่แตกต่างกัน

1. คลิกที่ชื่อเรื่องของเอกสาร เพื่อเรียกแสดงเอกสารฉบับเด็ม (Full Text)

 ภายในเอกสารฉบับเด็ม คำค้นที่พบจะปรากฏเป็นสีแดง คลิก ที่ปุ่ม <Hits> เพื่อค้นหาคำค้นที่พบทั้งหมดว่า อยู่ในส่วนใดของเอกสาร

3. ้ผลลัพธ์สามารถจัดกลุ่มได้ตาม Geography, Industry, Language หรือ Publication Name คลิกเลือก กลุ่มที่ต้องการที่ Results Groups

4. หรือคลิกแสดงผลลัพธ์ตามประเภทของเอกสาร

5. เพิ่มคำสำคัญในช่อง Narrow Search เพื่อจำกัดการสืบค้นให้แคบลง

| Nexis=                                                                                                    | 15° Start throjett Now (Here trade agreement' or fta) (198)                                                                                                    |                                                                                                    |    |        |          |                                                                                  |                                                      | Nexis*<br>East Secular*: Next B > Other leads apresented* or Ph) (198) > Decoment (2/99)                                                                                                    |                               |  |
|----------------------------------------------------------------------------------------------------|----------------------------------------------------------------------------------------------------|----------------------------------------------------------------------------------------------------|----|--------|----------|----------------------------------------------------------------------------------|------------------------------------------------------|----------------------------------------------------------------------------------------------------|-------------------------------|--|
| Search (Sources (History & Alerts ) Results                                                                                                    |                                                                                                    |                                                                                                    |    |        |          |                                                                                  | (Search (Source) (History & Alerts)                  |                                                                                                    |                               |  |
| Result Groups                                                                                                    | Vien                                                                                                    | Expanded List                                                                                                    | ×. |        |          | Harrow Search                                                                    |                                                      | View Full with Indexing                                                                                                    | Narrow Rearch [ 90]           |  |
|                                                                                                    | Sort [                                                                                                    | Relevance                                                                                                    |    | © 1-25 | uf 998 🕸 | Next Steps Edd Se                                                                | earch 🕱 (68)                                         | 🗘 1 of 998 💠                                                                                                    | Newt Steps Edit Search 📓 (20) |  |
| 00                                                                                                    | Vav 1                                                                                                    | Tapped                                                                                                    |    |        |          | Create Alert                                                                     | y diam                                               | 🖸 🖪 INDO-THAI FTA MAY NOT TAKE OFF THIS Y                                                                                                    | Create Alert 및 - 즈 III 18     |  |
| All Results (199)<br>All Results (199)<br>Beneration (199)<br>Condrage Response Response Response (199)<br>Condrage Response Response (199)<br>Condrage Response (199)<br>Condrage Response (199)<br>Condrage Response Response (199)<br>Condrage Response Response (199)<br>Condrage Response Response Response Response<br>Response Response Response Response Response<br>Response Response Response Response Response<br>Response Response Response Response Response<br>Response Response Response Response Response<br>Response Response Response Response Response Response<br>Response Response Respons | ■ No<br>□ 1                                                                                                    | COSE DESIGN     CONTRACT AND ANY NOT TAKE OFF THIS YEAR (ONE ) ONLY IN IT AT AUGS RETWREN INDIA AND ADDRESS IN IT AND A RETWREN INDIA AND ADDRESS IN IT AND A RETWRENT INDIA AND ADDRESS IN IT AND A RETWRENT INDIA AND ADDRESS IN IT AND A RETWRENT INDIA AND ADDRESS IN IT AND ADDRESS IN IT AND ADDRESS INT ADDRESS IN IT AN |    |        |          |                                                                                  | IA AND<br>RENER)<br>a FTA<br>greement<br>issioner in | India business Integrit<br>August 16, 2005 Wednesday<br>INDO-THAL FTA MAY NOT TAKE OFF THIS YEAR (UNCERTAINTY IN FTA TALKS BETWEEN<br>INDIA AND ASEAN AND POLITICAL TURMOIL IN THAILAND PUSH INDIA-THAI FTA TALKS TO<br>THE BACKBURNER)<br>LEWETH 10 works<br>There is uncertainty in the free trade agreement (FTA) table between toda and Assan. |                               |  |
|                                                                                                    | A real trade operation (r rs) on trade mergels and Galds 8     For Paulo Bioderssing (rs) processing trade (rs) and (rs) and (rs) |                                                                                                    |    |        |          | I HAMIDHLI FTA taks pro<br>and Australia have agreed both sides by the middle of | ogressing<br>to<br>f 2006.                           | programme (b#).<br>The PTA was supposed to be implemented earlier in 2006 but Thaland has made no move to conclude the tails.<br>Palure to implement it in 2006 would give a serious setback to the bilateral process.                                                                                                    |                               |  |
|                                                                                                    |                                                                                                    | negotiations for a free trade agreement (FTA) between both sides                                                                                                    |    |        |          |                                                                                  |                                                      | Find Documents with Similar Topics                                                                                                    |                               |  |
|                                                                                                    | 0+                                                                                                    | 4 DITERNATIONAL HEAOLINE MEWS Central News Agency - Taiwan, August 26, 2006 Saturday 12:33 PM TST, 93 words, Charles Kang China and Spore to restart FTA talks. China and Singapore                                                                                                    |    |        |          |                                                                                  | i Kang                                               | balow are concepts discussed in this document, failed terms of interest and either modify your search or namow the current result 2 1 Hour 7 2 2                                                                                                    |                               |  |

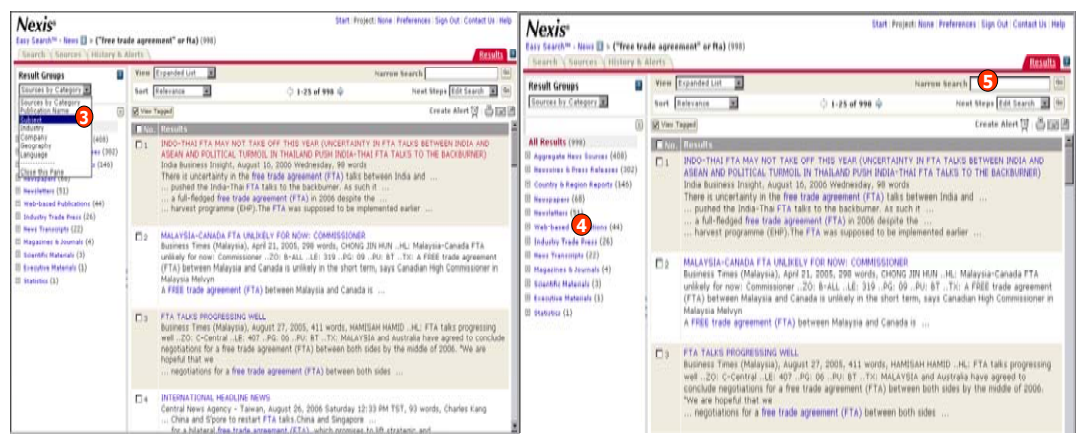

#### <u>การจัดการผลลัพธ์</u>

ผลลัพธ์สามารถจัดการได้หลากหลายวิธี ได้แก่ บันทึก(Download), อีเมล์(Email), และสั่งพิมพ์(Print)

- 1. คลิกที่สัญลักษณ์ Download, Email และ Print ที่หน้าแสดงผลลัพธ์หรือหน้าเอกสาร
- 2. เลือกรูปแบบไฟล์ที่จะจัดเก็บในรูปแบบ HTML, Word หรือ RTF เมื่อคลิกที่ Download
- 3. พิมพ์ Email Address ที่เอกสารจะส่งถึง ซึ่งได้มากกว่า 3 อีเมล์
- 4. คลิกที่ปุ่ม Print เพื่อสั่งพิมพ์พร้อมเพิ่มข้อความสั้นๆ, รูปแบบการแสดงเอกสาร และรูปแบบ (Font) ของดัวอักษร

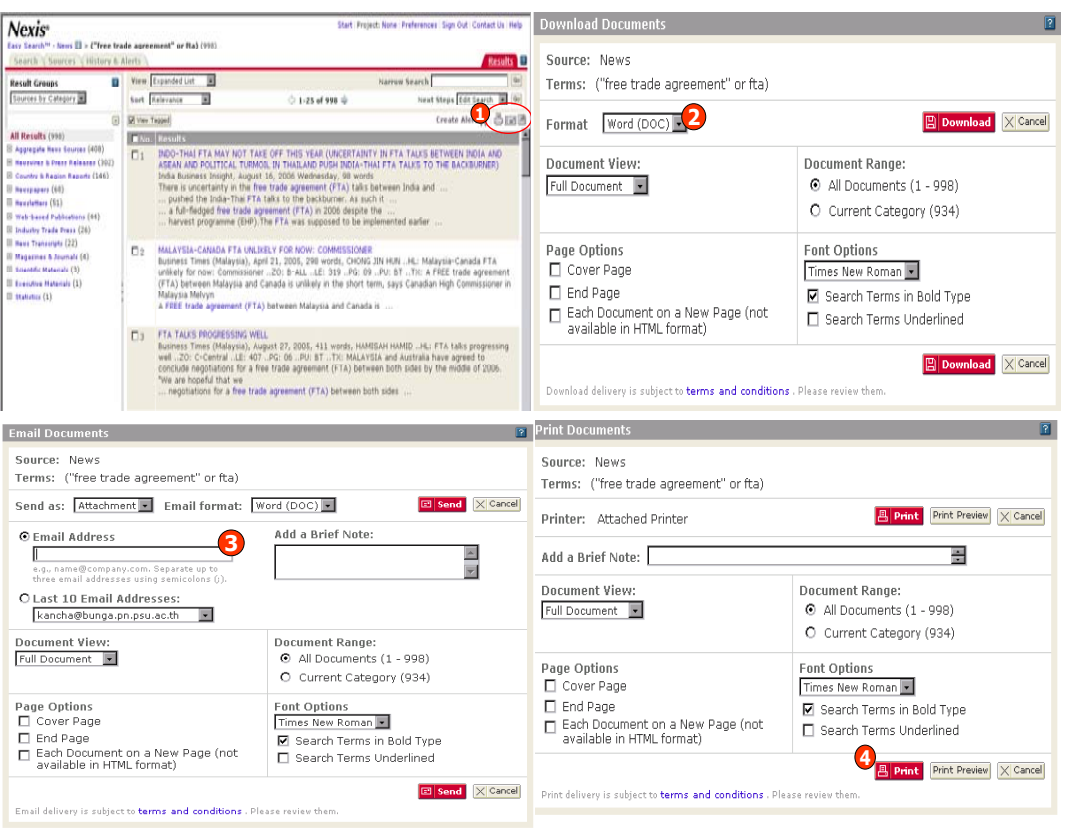

# ดู่มือการใช้ฐานข้อมูล

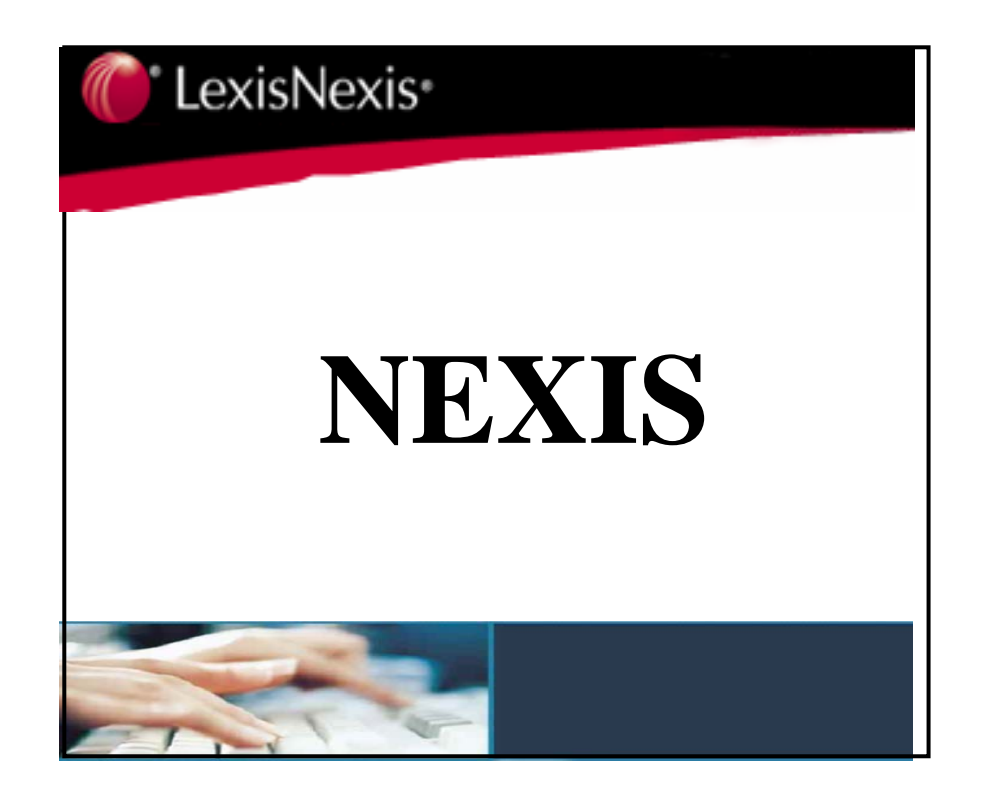

บริษัท บุ๊ค โปรโมชั่น แอนด์ เซอร์วิส จำกัด 2220/31 รามคำแหง 36/1 หัวหมาก บางกะปิ กรุงเทพฯ 10240 Tel: (662)375-2685-6, 732-1954-8 Fax: (662) 3752669

http://www.book.co.th

จัดทำโดย... จิรวัฒน์ พรหมพร และ ประภาศรี ฟุ้งศรีวิโรจน์ แผนกฝึกอบรมฐานข้อมูล ปรับปรุงครั้งล่าสุด 24 ม.ค.2550